# 北海道大学アメリカンフットボール部OB会 新会費支払方法の導入と登録手順について

2024年4月

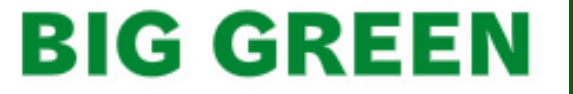

### はじめに

2024年度より、OB会費の徴収率アップを目的に、クレジットカード決済が可能な株式会社メタップ スペイメントの『会費ペイ』での徴収を実施しております。従来の口座自動引落(北海道ワイドネット サービス社の集金代行)をご登録いただいた方にも、『会費ペイ』による口座振替への切り替えをお 願いしております。 何卒、ご理解・ご協力をよろしくお願いいたします。

2

### 2. ご案内ページ

Oご登録手続きについては、チームホームページ内「<u>銀行口座・クレジットカードでの支払登録について</u>」でご案内 しています。

〇本手順書を元に該当するフォームを選択のうえ、お手続き願います。

#### 当年度(2024年度)の会費をお支払い済みの方

2024年2月1日以降にOB会費をお支払いいただいている方が対象です。

翌年度以降のお支払い方法を登録をしていただきます。支払方法は、クレジットカード・口座振替が選 択できます。

また、既に口座自動引落をご登録済みの方は、OB会にて切替手続きを実施いたします。

#### OB会費支払登録(当年度支払済の場合)

#### 当年度(2024年度)の会費のお支払いがお済でない方

2024年2月1日以降でOB会費をお支払いされていない方が対象です。

2024年度分のお支払いと翌年度以降のお支払い方法を登録をしていただきます。

2024年度分はクレジットカード・コンビニ決済が選択できます。翌年度以降のお支払い方法は、クレ ジットカード・口座振替が選択できます。

#### OB会費支払登録(当年度分も支払う場合)

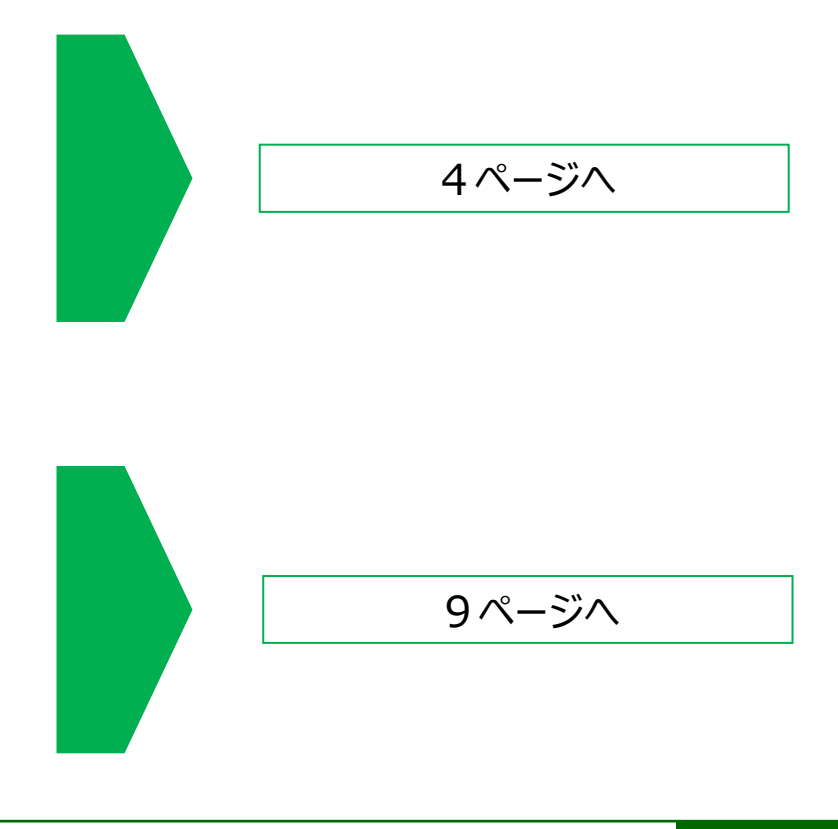

当年度分お支払い済みの場合は、翌年度以降の支払方法を登録していただきます。

#### 【登録手順】

①メールアドレスを入力して、「会員登録用URL送信」ボタンをクリックする。

②入力したアドレスに以下のメールが送信されるので、会員登録用URLをクリックする。

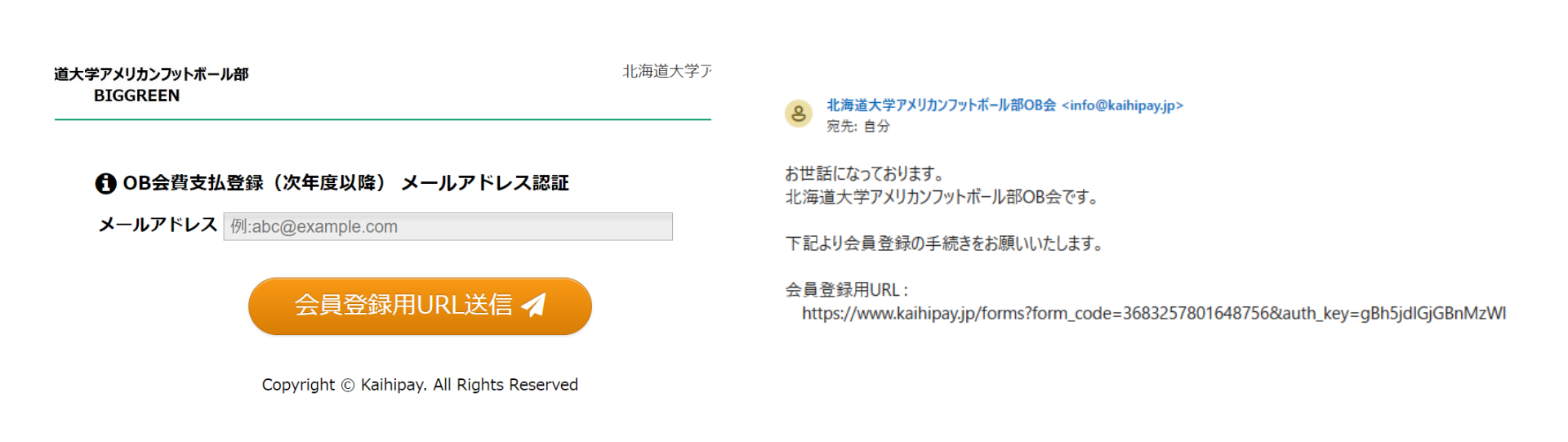

#### 【登録手順】

### ③各項目を入力して「確認する」をクリック

#### ❶ OB会費支払登録(次年度以降)

| 氏名(漢字)                 |                                                                                                    |
|------------------------|----------------------------------------------------------------------------------------------------|
| 旧姓                     |                                                                                                    |
| メールアドレス                | 必須 bamboo1221@gmail.com                                                                                                    |
| 電話番号                   | <b>必須</b><br>ハイフン無し(半角数字10~11桁)で入力してください                                                                                                    |
| 郵便番号                   | <b>必須</b><br>ハイフン無し(半角数字7桁)で入力してください                                                                                                    |
| 住所                     | A     都道府県     市区町村       番地等                                                                                                    |
| 卒部年次(代幹事名)             | ▶ ▲ ▲ ▲ ▲ ▲ ▲ ▲ ▲ ▲ ▲ ▲ ▲ ▲ ▲ ▲ ▲ ▲ ▲ ▲                                                                                                    |
| コース                    | <ul> <li>年会費(当年度支払済)</li> <li>-入会金:0円</li> <li>-秘続課金:20,000円(年次)</li> <li>既に当年度のOB会費をお支払いされている場合や口座自動引落を登録されている方は『年会費(当</li> <li>年度支払済)』となります。</li> </ul> |
| 2023 BIG Green OB/OG . |                                                                                                    |

#### 【登録手順】

④入力内容および「初期費用決済情報」と「継続課金情報」を確認して「申込する」をクリック

| ⑦ 初期費用決済情報         | 当年度分の会費支払を示しています。                   |  |  |
|--------------------|-------------------------------------|--|--|
| 決済金額(税込)           | 0円                                  |  |  |
| 内訳                 | 入会金:0円<br>-年会費(当年度支払済):0円           |  |  |
| 北続課金情報     小     北 | 翌年度以降の支払額と決済方法を示しています。              |  |  |
| 決済金額と内訳(税込)        | 年次: 20,000円<br>-年会費(当年度支払済):20,000円 |  |  |
| 決済方法               | カード情報もしくは口座情報をご登録いただきます。            |  |  |

※申込・決済するボタンを押すと、申込と初期費用決済が実行されます。

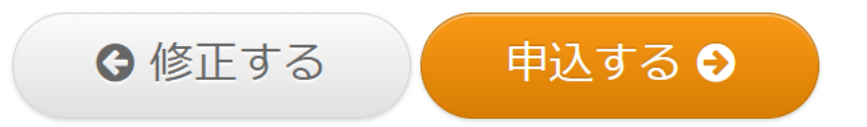

© 2023 Big Green OB/OG .

#### 【登録手順】

#### ⑤継続課金方法(翌年度以降のOB会費支払方法)を選択してください。

### カード決済を選択された場合は、カード情報を入力し「登録する」をクリックして完了です。

| その「Crosst 北海道大学アメリカンフットボール部<br>BIGGREEN                                                      | 北海道大学アメリカンフットボール部OB会<br>Tel:090-6448-0550 | ① クレジットカード情報入力                                                                                                    |
|----------------------------------------------------------------------------------------------|-------------------------------------------|----------------------------------------------------------------------------------------------------|
| 会員登録が完了しました。                                                                                 |                                           | カード番号<br>有効期限<br>10 x B / 24 x 在                                                                                                    |
| 継続課金方法登録をお願いします。                                                                             |                                           | $\frac{10 \sqrt{3}}{123}$                                                                                                    |
| <ul> <li>継続課金方法をご選択ください。</li> <li>カード決済 vsa          カード決済 vsa          ロ座振替     </li> </ul> |                                           | ICセキュリティコードとはJ         VISA/Master/JCB/Dinersの場合<br>クレジットカード裏面、サインICネル白上に印字<br>されている数字末見る桁です。         VISA/Master/JCB/Diners<br>カード裏面         American Express<br>カード表面         American Express<br>カード表面           American Expressの場合<br>クレジットカード表面、右上の4桁です。<br>※セキュリティコード・マードをご利用いただ<br>次所 かードを含までお開合せくたさい。         VISA/Master/JCB/Diners<br>カード表面         American Express<br>カード表面 |
| 次へ O                                                                                         |                                           | ○□座振替                                                                                                    |

7

# **BIG GREEN**

#### 【登録手順】

#### ⑥口座振替の場合は「Web上で登録」を選択のうえ、利用する口座の契約者名(カナ)を入力して「次へ」をク リックしてください。以降は『会費ペイ』のネット口座振替受付サービスページに移動するので、画面の指示に従い 金融機関・口座を登録してください。

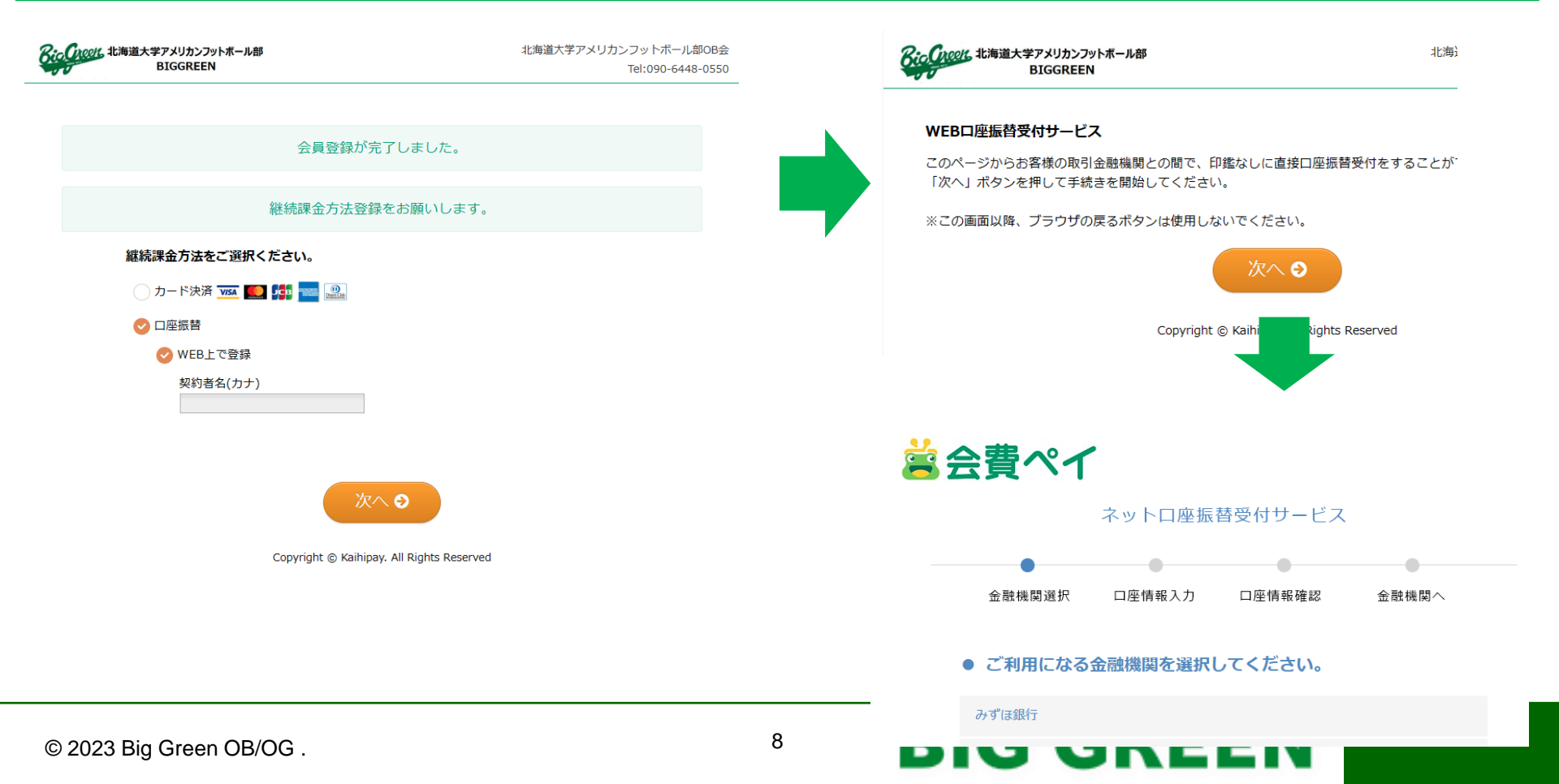

当年度分が未払いの場合は、<u>当年度のお支払いと翌年度以降の支払方法登録を同時にしていただきます。</u> 【登録手順】

①メールアドレスを入力して、「会員登録用URL送信」ボタンをクリックする。

②入力したアドレスに以下のメールが送信されるので、会員登録用URLをクリックする。

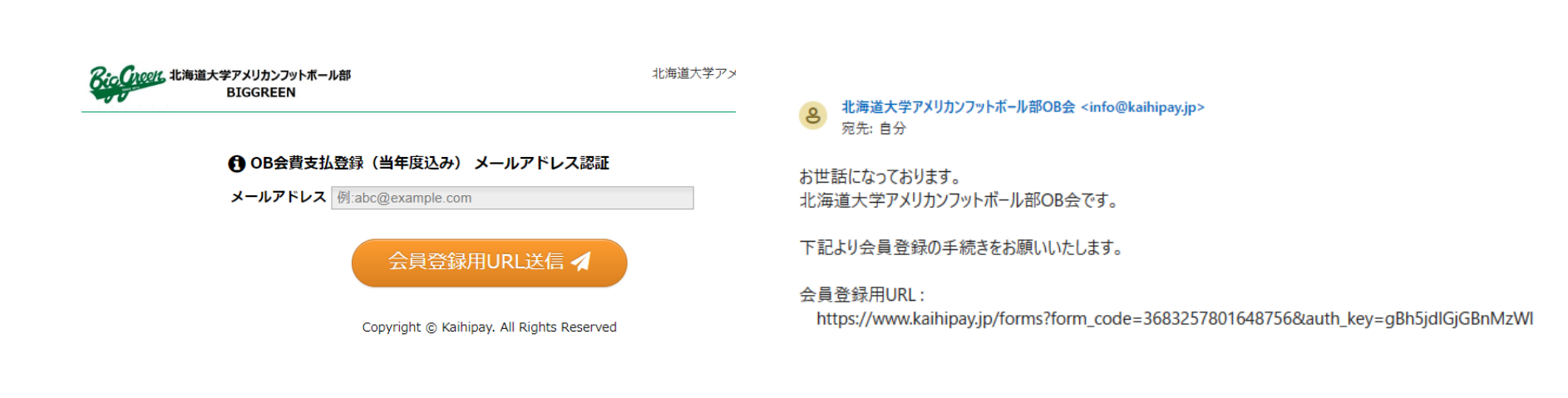

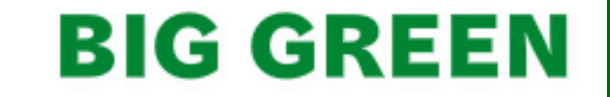

【登録手順】

### ③各項目を入力して「確認する」をクリック

#### 🔒 OB会費支払登録(当年度込み)

| 氏名(漢字) 必須                | (姓)     (名)       (比1)     (米1)                                                                          |
|--------------------------|----------------------------------------------------------------------------------------------------|
| 旧姓                       |                                                                                                    |
| メールアドレス                  | bamboo1221@gmail.com                                                                                     |
| 電話番号 必須                  | ► ハイフン無し(半角数字10~11桁)で入力してください                                                                            |
| 郵便番号 必須                  | ・<br>ハイフン無し(半角数字7桁)で入力してください                                                                             |
| 住所 必须                    | 都道府県     市区町村       番地等                                                                                  |
| 卒部年次(代幹事名) 🛛 🕺           | <ul> <li> ✓</li> <li>卒部したシーズンの3月の西暦年です。不明の方は括弧内の代幹事名を参考にしてください。</li> </ul>                               |
| コース <u> 必須</u>           | 年会費(当年度分も支払う)<br>- 入会金: 20,000円<br>-継続課金: 20,000円(年次)<br>既に当年度の0B会費をお支払いされている場合や口座自動引落を登録されている方は『年会費(当年度 |
| © 2023 big Green Ob/OG . | EEN                                                                                                    |

### 【特記】

初期費用決済方法=当年度OB会費の決済方法です。カード決済かコンビニ決済から選択してください。

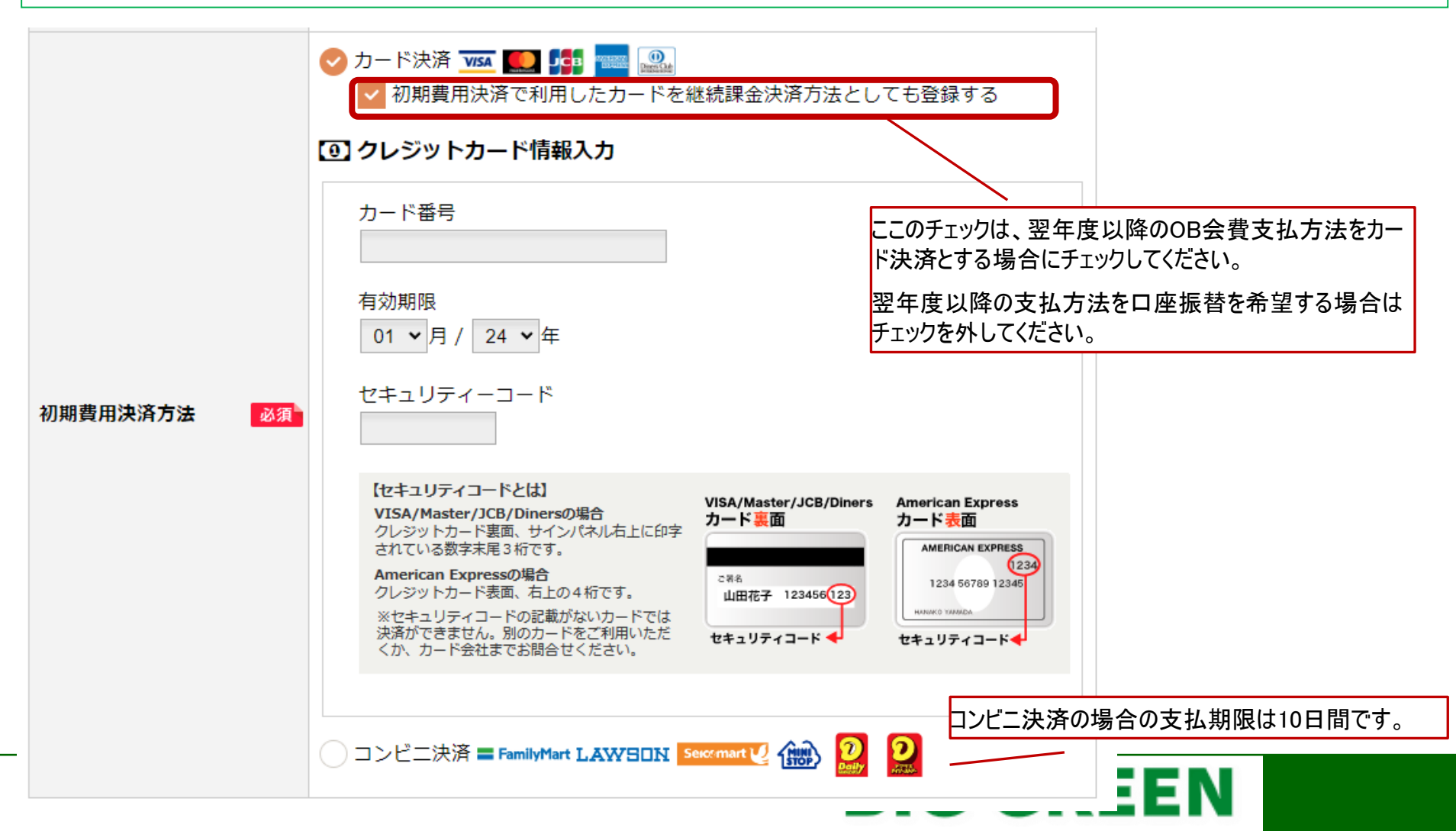

※「北海道大学アメリカンフットボール部OB会」では、初期費用決済や継続課金に株式会社メタップスペイメントが運営する「会費ペイ」を 利用しています。利用規約の同意をお願いします。

|          | 本規約は、株式会社メタップスペイメント(以下「当社」といいます)が運営するサービスである<br>「会費ペイ」(以下「本サービス」といいます)のお客様による利用条件について定めるものです。             |   |
|----------|----------------------------------------------------------------------------------------------------|---|
| 会費ペイ利用規約 | 第1条(用語の定義)<br>1. 本規約上、次の各号の用語は、それぞれ当該各号に定める意味において使用します。<br>1) 「会員権等」とは、スクール、講座などを受講する権利、または後援会など一定の組織における | • |
|          | ✓ 同意する                                                                                                    |   |

確認する€

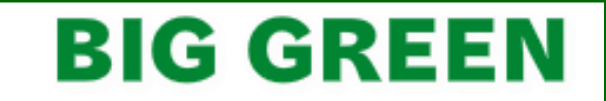

### 【登録手順】

④入力内容および「初期費用決済情報」と「継続課金情報」を確認して「申込・決済する」をクリック

| 初期費用決済情報 |                               | 当年度分の会費支払を示しています。決済方法をご確認くだ |
|----------|-------------------------------|-----------------------------|
| 決済金額(税込) | 20,000円(入会金)                  | C 1 '0                      |
| 内訳       | 入会金:20,000円<br>-年会費(当年度分も支払う) | :20,000円                    |
| 決済方法     | カード決済                         |                             |

| ● 継続課金情報       |                | 翌年度以降の支払額と決済方法を示しています。      |   |
|----------------|----------------|-----------------------------|---|
| 沖済全額と内訳(税込)    | 年次: 20,000円    | この時点では支払方法を登録するのみで決済はされません。 | ] |
| 次済並設CF397(1元之) | -年会費(当年度分も支払う) | :20,000円                    | _ |
| 決済方法           | カード決済          |                             |   |

※申込・決済するボタンを押すと、申込と初期費用決済が実行されます。

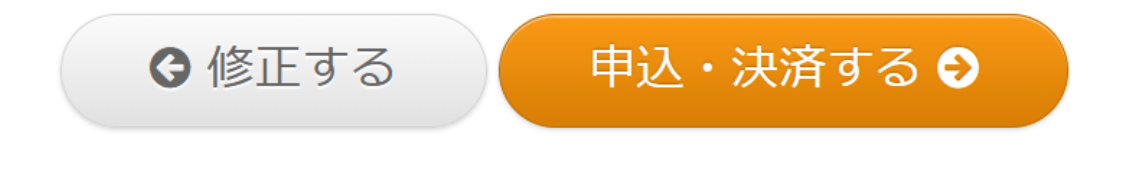

GRELI

#### 【登録手順】

⑤「初期費用決済で利用したカードを継続課金決済方法としても登録する」をチェックした場合は 完了です。登録メールアドレスに会員登録完了メールが送信されるのでご確認ください。

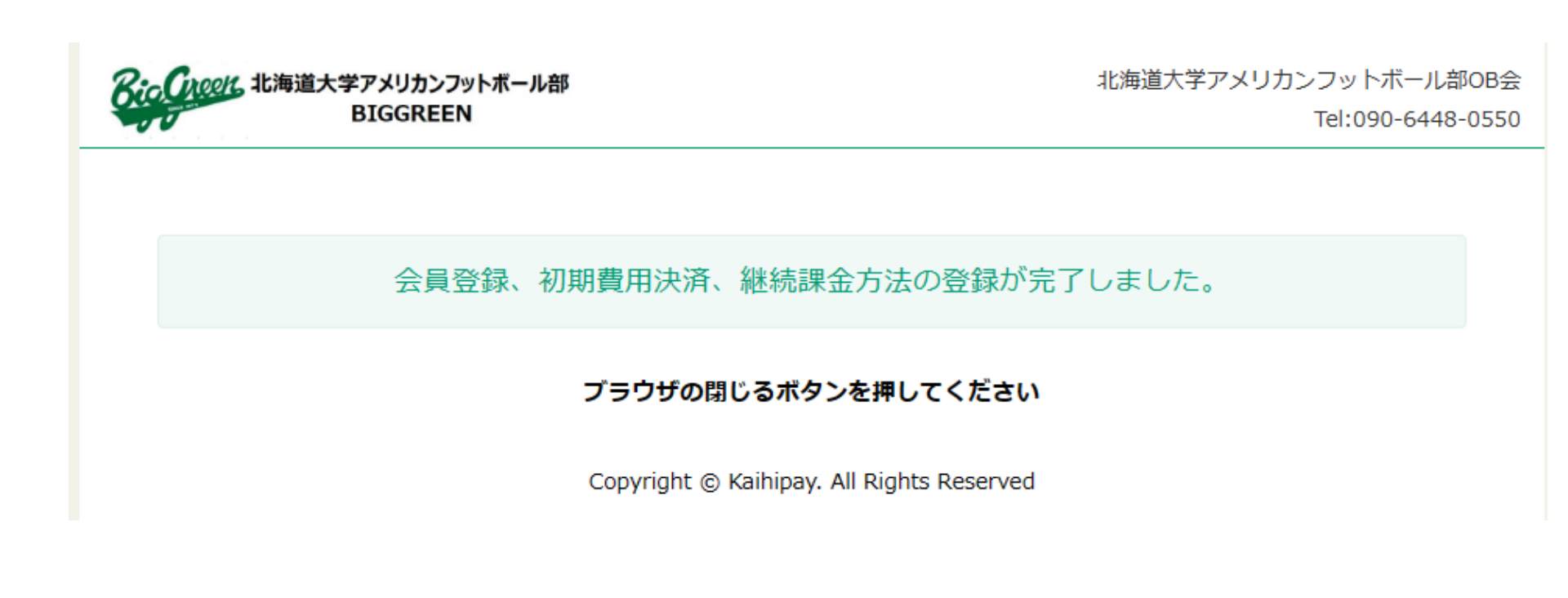

#### 【登録手順】

⑥「初期費用決済で利用したカードを継続課金決済方法としても登録する」をチェックしなかった場合は、翌年度以降の支払方法の登録が必要です。口座振替を希望する場合は「Web上で登録」を選択のうえ、利用する口座の契約者名(カナ)を入力して「次へ」をクリックしてください。以降は『会費ペイ』のネットロ座振替受付サービスページに移動するので、画面の指示に従い金融機関・口座を登録してください。

| そのでのです。北海道大学アメリカンフットボール部<br>BIGGREEN      | 北海道大学アメリカンフットボール部OB会<br>Tel:090-6448-0550 | <b>Reconcert 北海道大学アメリカンフットボール部</b><br>BIGGREEN<br>11海注                |
|-------------------------------------------|-------------------------------------------|-----------------------------------------------------------------------|
|                                           |                                           | WEBロ座振替受付サービス                                                         |
| 会員登録が完了しました。                              |                                           | このページからお客様の取引金融機関との間で、印鑑なしに直接口座振替受付をすることが<br>「次へ」ボタンを押して手続きを開始してください。 |
| 継続課金方法登録をお願いします。                          |                                           | ※この画面以降、ブラウザの戻るボタンは使用しないでください。                                        |
| 継続課金方法をご選択ください。                           |                                           | 次へ 🕄                                                                  |
| 🔵 カード決済 🚾 🚺 💳 🎿                           |                                           | © Kaihipay. All Rights Reserved                                       |
| ✓ 口座振替                                    |                                           |                                                                       |
| ✓ WEB上で登録                                 |                                           |                                                                       |
| 契約者名(カナ)                                  |                                           |                                                                       |
|                                           |                                           | 9                                                                     |
|                                           |                                           | 富会費ペイ                                                                 |
| 次へ 🕤                                      |                                           | ネットロ座振替受付サービス                                                         |
|                                           |                                           |                                                                       |
| Copyright © Kaihipay. All Rights Reserved |                                           | 金融機関選択 口座情報入力 口座情報確認 金融機関へ                                            |
|                                           |                                           |                                                                       |
|                                           |                                           | ● ご利用になる金融機関を選択してください。                                                |
|                                           |                                           | みずほ銀行                                                                 |
| © 2023 Big Green OB/OG .                  | 15                                        |                                                                       |